# **Overview**

RSP's Perspective v6, powered by Newforma Info Exchange, is a project website that facilitates the transfer of files without the limitations of email or FTP. All activity on Info Exchange is fully tracked so you will know when someone has downloaded the files you sent.

This guide covers the following topics:

- Log into Info Exchange after receiving an invitation
- Use Newforma ID
- Receive a file transfer
- Send files from Info Exchange
- Download files from shared folders on Info Exchange
- Upload files to shared folders
- Send an RFI, submittal or change order proposal via Info Exchange
- Respond to a forwarded submittal
- View and update action items
- Create action items
- Use the Newforma Web Viewer to markup or stamp files

# **Using Info Exchange**

# To log into Info Exchange after receiving an invitation

You will receive an email inviting you to use RSP's company's Info Exchange project website. The email includes a link to the Info Exchange website. The first time you access the secure website, you are prompted to set your password and accept the terms and conditions.

#### Below is an example of the 'Welcome' email. The password setup link included in the invitation email

#### can only be used once.

Subject: RSP Architects Info Exchange Account Notification

| RSP                                                                                                    |
|----------------------------------------------------------------------------------------------------|
| Welcome to Newforma Info Exchange                                                                                                    |
| To make sharing files and knowledge easier, RSP Architects is providing you with free access to our project information management system: Newformae<br>Info Exchange part of <u>Newforma Project Center</u> . Info Exchange offers a simple, but secure environment for collaboration on a variety of processes and is<br>accessible with any internet connection. |
| Depending on your project role or scope, the following actions are possible:                                                                                                    |
| Upload and download files                                                                                                    |
| <ul> <li>Send and review Submittals and RFIs</li> </ul>                                                                                                    |
| Access action items, record documents, project email, the project calendar and more                                                                                                    |
| Getting started is easy! Watch this brief tutorial.                                                                                                    |
| Here is your account information. Please click the link below to set your password and get started.                                                                                                    |

 Username:
 yourname@email.com

 Password:
 Set Password

After setting up your password, you can use this link anytime to sign in to our site: <u>Click to sign in</u>

If you miss the 'Welcome' email or need it resent, contact your RSP project team to request sending

#### a password reset email like the one below.

Subject: RSP Architects Info Exchange Password Reset

# RSP

# **GREETINGS PROJECT TEAM MEMBER**

There was a request to change your password. Please click the link below to reset your password.

Username: yourname@email.com

Reset Password

After resetting your password, you can use this link anytime to sign in to our site:

#### Click to sign in

*Tip: Bookmark our page for easier access.* If you would rather not manage multiple accounts, you can click to <u>create a free Newforma® ID</u>.

**RSP** Architects

#### To use Newforma ID

To access RSP's site, users are granted an **Info Exchange ID** that is specific to RSP. If users work with multiple companies that utilize Newforma, they will have multiple Info Exchange IDs for each company's environment. **Newforma ID** provides a way for users to tie these Info Exchange IDs together into a single sign-on to provide access across all companies in which users have been invited to participate. Newforma ID is required to log into Newforma Mobile Apps and integrated cloud storage services.

Note that all of these IDs rely on your email address as your username, but password requirements may vary.

 Go to the Sign in to Newforma Info Exchange page and click Newforma ID to log in using Newforma ID or to create your Newforma ID.

| Sign in to Newforma Info Exchange   |          |
|-------------------------------------|----------|
| Username                            |          |
| Password                            |          |
| Forgot password? <u>Newforma II</u> | <u>D</u> |
| SIGN IN                             |          |
| Remember username                   |          |

#### To receive a file transfer

Once you complete your initial login, you are ready to receive files.

1. You receive an email notifying you when someone has posted a file transfer for you. RSP requires you to log in to download files, so select the link at the bottom to log into the Info Exchange website and download the files.

| Transmittal - 01495_1.pdf                         |  |
|---------------------------------------------------|--|
| 53 NB                                             |  |
| oject: Newforma File Sharing                      |  |
| Notification about File Transfer Project Transfer |  |
|                                                   |  |
| Remarks                                           |  |
| Please see the attached information.              |  |
|                                                   |  |
|                                                   |  |
| File Transfer Info                                |  |
| Purpose: For Your Use                             |  |
| Expiration Date:                                  |  |
| Transferred Files                                 |  |
| kitchen.jpg                                       |  |
| Additional Links                                  |  |

2. When you click the link to login to Info Exchange, you are prompted to enter your username and password. Enter your information and click **Sign In**.

| Sign in to Newforma Info Exchange   |   |
|-------------------------------------|---|
| Username                            | ] |
| Password                            | ] |
| Forgot password? <u>Newforma ID</u> | 2 |
| SIGN IN                             |   |
| Remember username                   |   |

Use the credentials you used during your initial login. If you forget the credentials, use your email address as your username and select **Forgot Password?** to receive password reset instructions. Please note that passwords for RSP's Info Exchange environment are set to expire every 90 days.

3. <u>On login, Info Exchange opens the **Transfer page** for the file transfer, shown below.</u>

| Transfer                                                                 |                                  |                  |            | A File Transfers  | Send Similar | Send Email | 😁 View Form |
|--------------------------------------------------------------------------|----------------------------------|------------------|------------|-------------------|--------------|------------|-------------|
| Subject: Project Transfer<br>From : (Newforma)                           | Date Sent :<br>Expiration Date : |                  |            |                   |              |            |             |
| TO: Adam Klose REMARKS FILES CHANGE LOG DOWNR.GAD ALL CONTENTS DOWNR.GAD | CC:                              | e Cloud Delivery |            |                   |              |            |             |
| Name                                                                     | Ť                                | Гуре             | Size       | Date Modified     |              |            |             |
| Project Transfer  Ktchen.jpg                                             | TASKS =                          |                  | <br>615 X8 | **<br>-* -* -* ** |              |            |             |
| 🔟 🕼 kitchen.jpg 🛞                                                        |                                  | mage             | 615 K8     |                   |              |            |             |

4. Click **Download All Contents** to download all the files in the transfer. You can also download specific files. Mark the checkbox next to the files to download and click **Download Selected Contents**.

**Download Selected Contents** is only available if the original file transfer was set by the RSP team to allow partial downloads (this is the default).

 Once you select one of the download command buttons, you are prompted to either open the files or save them. Click Save to save them to your local machine or network. After the download completes, you can open the files.

#### To send files from Info Exchange

You can use Info Exchange to securely send file transfers of all sizes to project team members and track when the files were received.

Note that there is a default size limit of **10GB** per transfer on Info Exchange. If a transfer exceeding this size is required, please contact your RSP project team to coordinate.

- 1. Log into Info Exchange and select the appropriate project.
- 2. Click Send > Files in the menu bar from the Project Home page:

| Shortcuts |                |
|-----------|----------------|
| Send      | View           |
| Files     | Sile Transfers |
| Submittal | 🐼 Submittals   |
| 🕅 RFI     | RFIS           |
|           | Shared Folders |
|           | C Action Items |
|           | Project Email  |

3. Fill in the transmittal information, including selecting recipients for the file transfer from the project team members list:

| Send a File T | ransfer                                                                                       |
|---------------|-----------------------------------------------------------------------------------------------|
| Subject:      | (Required)                                                                                    |
| То:           | Select contacts                                                                               |
| CC:           | Select contacts                                                                               |
| Remarks:      | B I U 5 Tahoma ▼ 2(10pt) ▼ A ∨ 🖂 🗄 Ε Ξ Ξ Ξ Ξ Ξ 🖬 🖉 🛱 🏷 🍶                                      |
|               |                                                                                               |
|               |                                                                                               |
| Reminders:    | If a recipient has not downloaded the transfer, send notification to me, recipients on (date) |
| Files:        | ADD FILES REMOVE ALL FILES                                                                    |
|               |                                                                                               |
|               | urag-and-drop nies nere                                                                       |
|               |                                                                                               |

4. Click Add Files to add files to the transfer.

Depending on your browser, you may also be able to drag and drop files to a transfer to upload them. Please see **Drag and Drop Files in a Transfer** for more information.

If you are sending a drawing file that contains external references, you must include the externally referenced files along with the original drawing.

- 5. Click **Send Files** to send the file transfer.
- 6. To track your file transfers, click **View > File Transfers** from the menu bar to open the **File Transfers log**,

| sho       | wn below:                         |               |                         |           |     |            |        |                                       |   |                 |
|-----------|-----------------------------------|---------------|-------------------------|-----------|-----|------------|--------|---------------------------------------|---|-----------------|
| File Tran | le Transfers Inbox 👻 🗘 Sond Files |               |                         |           |     |            |        | · · · · · · · · · · · · · · · · · · · |   |                 |
|           | Subject                           | Related Items | From                    | Date Sent | 1   | Expiration | Size   | Access                                | т | Downloaded?     |
|           |                                   |               |                         |           | - T |            | τ      |                                       |   |                 |
| ⇆         | Project Transfer                  |               | Lori Beekman (Newforma) |           |     |            | 614 KB | Recipients only                       |   |                 |
| Total ite | ms: 1                             |               |                         |           |     |            |        |                                       |   | Show rows: 50 👻 |

7. Click the **Subject** of the transfer to open the **Transfer page**, shown below:

| Transfer                                                                                                    |                    |        | A File Transfers | Send Similar | 🔛 Send Email | 🐨 View Form |
|----------------------------------------------------------------------------------------------------|--------------------|--------|------------------|--------------|--------------|-------------|
| Subject:         Project Transfer         Date Sent :           From :         (Newforma)         Expiration Date :           To:         Adam Klose         CC: |                    |        |                  |              |              |             |
| REMARKS FILES CHANGE LOG                                                                                                    |                    |        |                  |              |              |             |
| DOWNLOAD ALL CONTENTS DOWNLOAD SELECTED CONTENTS Conf                                                                                                    | ure Cloud Delivery |        |                  |              |              |             |
| Name                                                                                                    | Туре               | Size   | Date Modified    |              |              |             |
|                                                                                                    |                    |        |                  |              |              |             |
| Project Transfer     TASKS =                                                                                                    |                    | -      | -                |              |              |             |
| 🔲 🗟 kitchen.jog 🛞                                                                                                    | Image              | 615 KB |                  |              |              |             |
|                                                                                                    |                    |        |                  |              |              |             |
|                                                                                                    |                    |        |                  |              |              |             |

8. Click the **Change Log tab** to view the history of actions related to the transfer.

# To download files from shared folders on Info Exchange

Info Exchange allows you and other project members to share information securely through dynamic folders that are synchronized with the website.

You may receive a notification email when there is something new in a shared folder. Follow the link in the email to log into the site and download the files, or log into the site and click View > Files and Documents > Shared Folders.

|                           | Demo Project                                            |
|---------------------------|---------------------------------------------------------|
| MY PROJECTS DIRECTORY -   | PROJECT HOME SEND ▼ VIEW ▼ HELP ▼                       |
| Shortcuts                 |                                                         |
| Send                      | View                                                    |
| Files                     | File Transfers                                          |
| Submittal                 | ⊘ Submittals                                            |
| RFI                       | RFIs                                                    |
| (±) Change Order Proposal | Shared Folders                                          |
|                           | C Action Items                                          |
|                           | Project Email                                           |
|                           | * See Send and View pulldown menus for additional tasks |

2. In the **Shared Folders log**, click the name of a shared folder to view its contents in the **Folder Contents** panel, shown below:

| MY PROJECTS PROJECT HOME SEND ▼ VIEW ▼ HELP ▼      |                                                   |        |                      |  |  |  |  |
|----------------------------------------------------|---------------------------------------------------|--------|----------------------|--|--|--|--|
| Shared Folders Active                              |                                                   |        | 🖂 Send Email         |  |  |  |  |
| Name    Drag & drop files into the desired folder. | Name 1 Drag & drop files into the desired folder. |        |                      |  |  |  |  |
| Name                                               | Туре                                              | Size   | Date Modified        |  |  |  |  |
| Physics Dept - public TASKS =                      |                                                   |        |                      |  |  |  |  |
| Total items: 1 📄 Physics Dept - public TASKS 🖛     |                                                   | (m)    |                      |  |  |  |  |
| PHYSICS RDS - Demonstration Lab.pdf                | Portable Document Format                          | 257 KB |                      |  |  |  |  |
| PHYSICS RDS - Individual Instruction Area.pdf      | Portable Document Format                          | 209 KB |                      |  |  |  |  |
| PHYSICS RDS - Lab Teaching Support Conference.pdf  | Portable Document Format                          | 152 KB |                      |  |  |  |  |
| PHYSICS RDS - Research Faculty Workstation.pdf     | Portable Document Format                          | 135 KB |                      |  |  |  |  |
| PHYSICS RDS - Seminar Room.pdf 🛛 😣                 | Portable Document Format                          | 190 KB |                      |  |  |  |  |
| PHYSICS RDS - Tutorial Room.pdf                    | Portable Document Format                          | 117 KB | 3/13/2018 9:23:28 AM |  |  |  |  |
| 🔲 😰 Spatial Data - Space Types.xlsx 🛛 📀            | Excel                                             | 9 KB   | 3/13/2018 9:23:28 AM |  |  |  |  |

 Click the Tasks drop-down for the shared folder and select Download Folder to download all files in the folder. You can also download specific files and subfolders by marking the checkbox next to them and clicking Download Selected.

### To upload files to shared folders

You may also have rights to upload new information to the shared folders through the website.

Note that there is a default size limit **10GB** per shared folder (highest level folder, including all subfolders). If your needs exceed this size limit, please contact your RSP project team to coordinate.

- 1. After logging in, go to **View > Files and Documents > Shared Folders** to open the **Shared Folders log**.
- 2. Click the name of the shared folder where you want to upload files in the Folder Contents panel.

| hared Folders Active          | CONNLOAD SELECTED                                 |                          |        | 🖂 Send        |
|-------------------------------|---------------------------------------------------|--------------------------|--------|---------------|
| Name †                        | Drag & drop files into the desired folder.        |                          |        |               |
|                               | Name                                              | Туре                     | Size   | Date Modified |
| Physics Dept - public TASKS * |                                                   |                          |        |               |
| Total items: 1                | Physics Dept - public     TASKS =                 |                          |        |               |
|                               | PHYSICS RDS - Demonstration Lab.pdf               | Portable Document Format | 257 KB |               |
|                               | PHYSICS RDS - Individual Instruction Area.pdf     | Portable Document Format | 209 KB |               |
|                               | PHYSICS RDS - Lab Teaching Support Conference.pdf | Portable Document Format | 152 KB |               |
|                               | PHYSICS RDS - Research Faculty Workstation.pdf    | Portable Document Format | 135 KB |               |
|                               | PHYSICS RDS - Seminar Room.pdf                    | Portable Document Format | 190 KB |               |
|                               | PHYSICS RDS - Tutorial Room.pdf                   | Portable Document Format | 117 KB |               |
|                               | Spatial Data - Space Types.xlsx                   | Excel                    | 9 KB   |               |

3. Drag and drop files into the desired folder. There will be a preview of where the files will go prior to choosing **Upload**.

| Shared Folders Active |         | DOWNLOAD SELECTED                                 |          |
|-----------------------|---------|---------------------------------------------------|----------|
| Name 1                |         | UPLOAD CANCEL 1 files (6 KB)                      |          |
| Physics Dept - public | Fasks - | Name                                              | Ť        |
| Total items: 1        |         |                                                   |          |
|                       |         | Physics Dept - public                             | TASKS -  |
|                       |         | 🚡 bench.jpg                                       | X Remove |
|                       |         | PHYSICS RDS - Demonstration Lab.pdf               |          |
|                       |         | PHYSICS RDS - Individual Instruction Area.pdf     |          |
|                       |         | PHYSICS RDS - Lab Teaching Support Conference.pdf |          |

 To track your upload and which recipients downloaded the new files, click the shared folder in the Folder Contents panel, then select Folder Details from the Tasks drop-down. Click the Change Log tab to view the folder status.

| Folder Details                                  |      |          |                                              |
|-------------------------------------------------|------|----------|----------------------------------------------|
| Physics Dept - public<br>INFORMATION CHANGE LOG |      |          |                                              |
| Action                                          | Date | Ť        | Member                                       |
|                                                 |      | <b>T</b> |                                              |
| Published                                       |      |          | Adam Klose 12 (Jefferson Mill Associates 12) |
| Partially Downloaded                            |      |          | Bob Welder 12 (MacDougall Construction 12)   |
| Expired                                         |      |          | Adam Klose 12 (Jefferson Mill Associates 12) |
| Republished                                     |      |          | Adam Klose 12 (Jefferson Mill Associates 12) |
| Partially Downloaded                            |      |          | Bob Welder 12 (MacDougall Construction 12)   |

# To send an RFI, Submittal or Change Order Proposal via Info Exchange

In addition to file transfers, external users can also send RFIs, submittals and change order proposals via Info Exchange. The workflow is very similar for each, so only the submittal workflow is shown in this guide.

1. Log into Info Exchange and select a project. On the **Project Home page**, click **Send>Submittal** from the shortcuts menu.

| RSP Newforma Demo Project |                                |
|---------------------------|--------------------------------|
| MY PROJECTS DIRECTORY     | IEW ▼ HELP ▼                   |
| Shortcuts                 |                                |
| Send                      | View                           |
| E Files                   | Sile Transfers                 |
| 🐼 Submittal               | 😥 Submittals                   |
| RFI                       | RFIs                           |
| (±) Change Order Proposal | Shared Folders                 |
|                           | C Action Items                 |
|                           | Project Email                  |
| * See Send and View pulld | own menus for additional tasks |

2. On the Send Submittal page, complete the submittal form. This includes the spec section, which can be selected from the drop-down list. Add the files you want to send with the submittal.

| Sender ID:           |                                                                                         |
|----------------------|-----------------------------------------------------------------------------------------|
| Subject:             | (Required)                                                                              |
| Го:                  | Select contacts                                                                         |
| C:                   | Select contacts                                                                         |
| Action:              | For Review                                                                              |
| Spec Section:        |                                                                                         |
| Remarks:             | B I U 5 Tahoma ▼ 2(10pt) ▼ A, ~ □ □ □ ■ ■ ■ ■ ■ ■ ■ ■ ■ ■ ● ● → →                       |
| Reminders:<br>Files: | If a recipient has not downloaded the transfer, send notification to me, clear (date) . |
|                      | Drag-and-drop files here                                                                |
|                      | SEND SUBMITTAL CANCEL                                                                   |
|                      |                                                                                         |

3. Click Send Submittal.

#### To respond to a forwarded submittal

When you receive a request to review a submittal via Info Exchange, you can easily respond through the same interface.

You will receive an email notification of a request for review. Follow the link at the bottom of the email to log into 1.

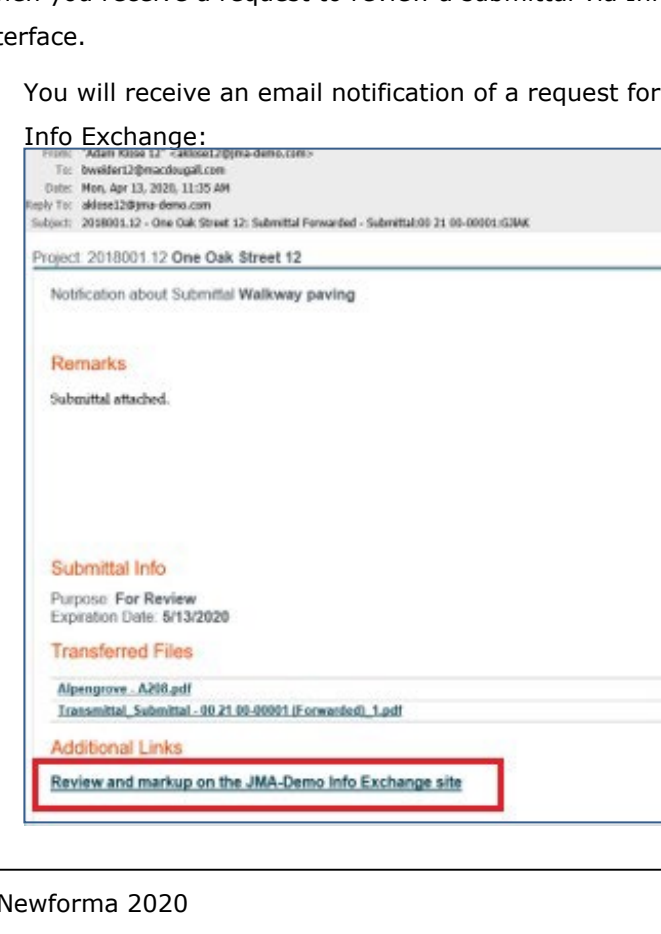

 Log into the site. You are directed to the Submittal Forwarded page. Click the Files tab, then click Download All Contents to download the contents of the submittal. You may also choose Markup and Respond if you would like to use the Newform web viewer to provide your markups.

| You have been t              | forwarded an item to review. Select Markup and R                | spond to view the Submittal, | comments and send the response. |        |                      |                    |
|------------------------------|-----------------------------------------------------------------|------------------------------|---------------------------------|--------|----------------------|--------------------|
| Submittal For                | warded                                                          |                              |                                 | Subm   | ittals Send Response | Markup and Respond |
| Subject:                     | Walkway paving                                                  | Transmittal ID: 00272        |                                 |        |                      |                    |
| To:                          | Bob Welder 12 (MacDougall Construction 12)                      | Date Sent:                   |                                 |        |                      |                    |
| CC:                          | -                                                               | Via: Info Exchange           |                                 |        |                      |                    |
| From:                        | Adam Klose 12 (Jefferson Mill Associates 12)                    | Due:                         |                                 |        |                      |                    |
| Submittal ID:                | 00 21 00-00001                                                  |                              |                                 |        |                      |                    |
| Sender ID:                   |                                                                 |                              |                                 |        |                      |                    |
| Purpose:                     | For Review                                                      |                              |                                 |        |                      |                    |
| To view and dov<br>REMARKS * | vnload, dick <u>Walkway paving</u> FILES * CONTENTS * EMAIL LOG |                              |                                 |        |                      |                    |
| DOWNLO                       | AD ALL CONTENTS DOWNLOAD SELECTED                               |                              |                                 |        |                      |                    |
| Name                         | 6                                                               | 1                            | Туре                            | Size   | Date Modified        |                    |
|                              |                                                                 |                              |                                 |        |                      |                    |
| 🗌 🗁 Wa                       | lkway paving                                                    | TASKS -                      | 10 <u>10</u> 0                  |        | -                    |                    |
|                              | Alpengrove - A208.pdf                                           |                              | Portable Document Format        | 846 KB |                      |                    |
|                              | Transmittal Submittal - 00 21 00-00001 (Forwar                  | ded) 1.pdf                   | Portable Document Format        | 63 KB  | 1                    |                    |

#### 3. Click **Send Response** to respond to the submittal.

| You | have been f | forwarded an item to review. Select Markup and Re | spond to view th | e Submittal files | , markup with any con | omments and | send the respo | inse. |      |            |               |                    |
|-----|-------------|---------------------------------------------------|------------------|-------------------|-----------------------|-------------|----------------|-------|------|------------|---------------|--------------------|
| Sub | mittal For  | warded                                            |                  |                   |                       |             |                |       |      | Submittals | Send Response | Markup and Respond |
| Sub | ject:       | Walkway paving                                    | Transmittal ID   | 00272             |                       |             |                |       |      |            | 16 J          |                    |
| To: |             | Bob Welder 12 (MacDougall Construction 12)        | Date Sent:       |                   |                       |             |                |       |      |            |               |                    |
| CC: | 3           |                                                   | Via:             | Info Exchange     |                       |             |                |       | <br> |            |               |                    |

4. Complete the **Send Submittal Response** page and click **Send Response**.

|                      | 00.21.00-00001                                                                                                    |
|----------------------|----------------------------------------------------------------------------------------------------|
| Subject:             | Re: Walkway paving                                                                                                    |
| To:                  | Adam Klose 12 (Jefferson Mill Associates 12)                                                                                                    |
| CC:                  | Select contacts                                                                                                    |
| Action:              | (Required)                                                                                                    |
| Response:            | B I U 5 Tahoma ▼ 2(10pt) ▼ A ~ · i≡ i≡ ≣ Ξ Ξ Ξ Ξ Ⅲ & I 10 → 🚠                                                                                                    |
|                      |                                                                                                    |
|                      |                                                                                                    |
|                      |                                                                                                    |
| Reminders:           | If a recipient has not downloaded the transfer, send notification to me , clean (date)                                                                                    |
| Reminders:<br>Files: | If a recipient has not downloaded the transfer, send notification to me , clear (date) . ADD FILES REMOVE ALL FILES                                                       |
| Reminders:<br>Files: | If a recipient has not downloaded the transfer, send notification to me , recipients on (date) . ADD FILES REMOVE ALL FILES Drag-and-drop files here                      |
| Reminders:<br>Files: | If a recipient has not downloaded the transfer, send notification to me , recipients on (date) . ADD FILES REMOVE ALL FILES Drag-and-drop files here SEND RESPONSE CANCEL |

 You can track all your submittal activity in the corresponding log on Info Exchange. Click View > Contract Management > Submittals. Note that other activity center logs may be accessed this way:

| MY PROJECTS DIRECTORY -   | PROJECT HOME SEND - | VIEW - HELP -       |                                 |                                                    |
|---------------------------|---------------------|---------------------|---------------------------------|----------------------------------------------------|
|                           |                     | Files and Documents | Field Management                | Contract Management                                |
| hortcuts                  |                     | File Transfers      | Field Notes                     | Cost Codes                                         |
| Send                      |                     | Shared Folders      | Daily Reports                   | Submittals                                         |
| Files                     |                     | Document Sets       | Site Visits                     | RFIS                                               |
| Submittal                 |                     | Document Control    | Punch List                      | Bulletins                                          |
|                           |                     | Project Information | Building Information Management | Addendums                                          |
| () RFI                    |                     | Open Items          | Model Views                     | Supplemental Instructions                          |
| (±) Change Order Proposal |                     | Project Email       | Spatial Index                   | Proposal Requests                                  |
|                           |                     | C Action Items      |                                 | <ul> <li>Construction Change Directives</li> </ul> |
|                           |                     | 20 Meeting Minutes  |                                 | ? Potential Change Orders                          |
|                           | * See Send and View | Project Team        |                                 | Change Order Proposals                             |
|                           |                     | Project Calendar    |                                 | Change Orders                                      |
|                           |                     | Markup Sessions     |                                 | <u>×</u> ⊖∽ Contracts                              |
|                           |                     |                     |                                 | Sketches and Sunnlemental Drawings                 |

#### 6. The submittal log displays like this:

| MY SI | UBMITTAL ACTIONS          | MY EXPECT         | ED SUBMITTALS          |                                                                                |                          |                                                                             |        |
|-------|---------------------------|-------------------|------------------------|--------------------------------------------------------------------------------|--------------------------|-----------------------------------------------------------------------------|--------|
| ubm   | ittal All My Action       | 15                | 👻 🕒 Send Submittal     |                                                                                |                          |                                                                             |        |
| Drag  | a column header here to g | roup by that colu | ma                     |                                                                                |                          |                                                                             |        |
| ⊕     | ID                        | Sender ID         | Subject                | Received                                                                       | Forwarded                | Response 4                                                                  | Closed |
|       | 10 20 10-00002            |                   | Kitchen information    |                                                                                | 3/31/2020 For Review 🌘   | 3/31/2020 Reviewed<br>From: Bob Welder 12 (MacDougall Construction 12)      |        |
|       | 00 65 00-00001            | 03162020          | Furniture              | 3/16/2020 For Review ()<br>From:<br>Bob Welder 12 (MacDougall Construction 12) | 3/17/2020 For Review 🏵   | 3/17/2020 Pending (a)<br>From: Bob Welder 12 (MacDougall Construction 12)   |        |
|       | 07 90 00-00001            |                   | Landscaping            |                                                                                | 3/16/2020 For Review 🌛   | 3/16/2020 No Exceptions<br>From: Bob Welder 12 (MacDougall Construction 12) |        |
|       | 05 70 00-00001            | 1234              | Windows                |                                                                                | 1/24/2020 For Review g   | 1/24/2020 Reviewed<br>From: Bob Welder 12 (MacDougall Construction 12)      |        |
|       | 99 10 00 A-00001          |                   | #12312019 - Kitchen    |                                                                                | 1/10/2020 For Review 🕱   | 1/10/2020 Reviewed<br>From: Bob Welder 12 (MacDougall Construction 12)      |        |
|       | 21 10 02-00001            | 12312019          | #12312019 - Kitchen    |                                                                                | 12/31/2019 For<br>Review | 12/31/2019 Reviewed<br>From: Bob Welder 12 (MacDougall Construction 12)     |        |
|       | 00 11 00-00001            |                   | Information on project |                                                                                | 11/15/2019 For<br>Review | 11/15/2019 Reviewed<br>From: Bob Welder 12 (MacDougall Construction 12)     |        |
|       | 10 20 00-00006            |                   | Package 1              |                                                                                | 7/19/2019 For Review x   | 7/19/2019 Reviewed<br>From: Bob Welder 12 (MacDougal Construction 12)       |        |

#### To view and update action items

Action items can be used to track project to-do items. For example, a project manager or other person can assign you a list of things you need to do, perhaps with due dates. If you have access to action items, you can view them and possibly update them from Info Exchange.

 If you receive an email notification that you have been assigned an action item, you can follow the link in the email to log into the site and view or update the action item. You can also log into the site and click View >

Action Items from the menu bar or use the shortcut from the Project Home:

| MT PROJECTS PROJECT HOME SEND + VIEW + HELP + |                 |
|-----------------------------------------------|-----------------|
|                                               |                 |
| Shortcuts                                     | •               |
| Send                                          | View            |
| Files                                         | File Transfers  |
| Submittal                                     | Submittals      |
| 🛞 RFI                                         | RFIs            |
|                                               | Shared Folders  |
|                                               | C Action Items  |
|                                               | 🕞 Project Email |

2. Click the action item **Subject** in the **Action Items log** to view it.

| Actio | n Item | s Open   | - (   | Add Action Item     | /             |                                                          |                                                 |            |             | Export           | -                    |
|-------|--------|----------|-------|---------------------|---------------|----------------------------------------------------------|-------------------------------------------------|------------|-------------|------------------|----------------------|
|       | ٢      | Due Date | ID    | Subject             | Related Items | Assigned To                                              | Assigned By                                     | Priority T | Status T    | Action Completed | Supporting Documents |
|       |        | • 7      |       |                     |               |                                                          |                                                 |            |             | - T              |                      |
| 1     | ٢      |          | 00162 | Review drawings     | \$            | Bob Welder 12 (MacDougall Construction 12) and one other | Adam Klose 12 (Jefferson Mill<br>Associates 12) | Normal     | Not Started |                  | 22                   |
| 1     | ٩      |          | 00166 | Hole in wall        |               | Bob Welder 12 (MacDougall Construction 12)               | Adam Klose 12 (Jefferson Mill<br>Associates 12) | High       | Not Started |                  | 1 file               |
| 1     | ٢      |          | 00168 | Order wallpaper     |               | Bob Welder 12 (MacDougall Construction 12)               | Adam Klose 12 (Jefferson Mill<br>Associates 12) | Normal     | In Progress |                  | -                    |
| 1     | ٩      | 1        | 00170 | Friday meeting prep |               | Bob Welder 12 (MacDougall Construction<br>12)            | Adam Klose 12 (Jefferson Mill<br>Associates 12) | Normal     | Not Started |                  | -                    |

3. View the main information and see additional information on the **Description**, **Discussion**, **Email Log**, **Supporting Documents**, **Related Items** and **Change Log** tabs on the **Action Item page**.

| Action Item          |                 |           |                    |                                            |                   |
|----------------------|-----------------|-----------|--------------------|--------------------------------------------|-------------------|
| Subject:             | Review drawings |           | ID:                | 00162                                      |                   |
| Status:              | Not Started     |           | Type:              | Action Item                                |                   |
| Percent Complete:    | 0 %             |           | Priority:          | Normal                                     |                   |
| Assigned:            |                 |           | Disciplines:       |                                            |                   |
| Due Date:<br>Remind: | disabled        |           | Assigned To:       | Bob Welder 12 (MacDou<br>12) and one other | ugall Constructio |
| Action Completed:    |                 |           | CC:                |                                            |                   |
| Keywords:            |                 |           | Assigned By:       | Adam Klose 12 (Jefferso<br>12)             | on Mill Associate |
| DESCRIPTION          | DISCUSSION      | EMAIL LOG | SUPPORTING DOCUMEN | rs Related Items                           | CHANGE LOG        |
| review inclu         | ded drawings.   |           |                    |                                            |                   |

 You may have rights to edit action items. To update an action item, click Modify to open the Modify Action Item page. For example, you can change the status or add notes in the Description field regarding progress on the item. Select Save and Close when done.

| Modify Action Iten               | n                      |                         |                      |                                            |
|----------------------------------|------------------------|-------------------------|----------------------|--------------------------------------------|
| Subject:                         | Review drawings        |                         |                      |                                            |
| Туре:                            | Action Item            | -                       | ID:                  | 00162                                      |
| Status:                          | Not Started            | -                       | Disciplines:         | ▼                                          |
| Percent Complete:                | 0                      | $\hat{\mathbf{v}}$      | Assigned To:         | Bob Welder 12 (MacDougall Constructi       |
| Priority:                        | Normal                 | -                       |                      | Bob Welder 12 (MacDougall Construction 12) |
| Assigned:                        | 8/6/2019               | -                       |                      | Carolyn Hunter 12 (Hunter Electric 12)     |
| Due Date:                        | 8/14/2019              | -                       |                      |                                            |
|                                  | Remind 2 C days before | e due                   | CC:                  | Select contacts                            |
| Action Completed:                | (No Completed Date)    | -                       | Assigned By:         | Adam Klose 12 (Jefferson Mill Associat     |
| Keywords:                        |                        |                         |                      | •                                          |
| DESCRIPTION                      | DISCUSSION EMAIL LOG   | SUPPOR                  | TING DOCUMENTS       | 6 RELATED ITEMS CHANGE LOG                 |
| в <u>г</u> <u>ч</u> <del>5</del> | Tahoma 🔻 2 (10pt) 🔻    | <b>A</b> <sub>∕</sub> ∨ |                      | III 2 III 8 1 1 1                          |
| review inclu                     | ded drawings.          |                         | _                    |                                            |
| SAVE                             | SAVE & CLOSE CANCEL    | Senc                    | l change notificatio | on email                                   |

#### To create action items

1. Based on your permissions, you may have the ability to add new action items. Click Add Action Item in the

| Ac   | tio     | n Items lo | g     |                     |               |                                                          |                                                 |            |             |                  |                      |
|------|---------|------------|-------|---------------------|---------------|----------------------------------------------------------|-------------------------------------------------|------------|-------------|------------------|----------------------|
| Acti | on Item | ns Open    | -     | Add Action Item     |               |                                                          |                                                 |            |             | Export           | •                    |
|      | 0       | Due Date   | ID    | Subject             | Related Items | Assigned To                                              | Assigned By                                     | Priority T | Status T    | Action Completed | Supporting Documents |
|      |         | •          |       |                     |               |                                                          |                                                 |            |             | <b>• •</b>       |                      |
| 1    | 1       |            | 00162 | Review drawings     | \$            | Bob Welder 12 (MacDougall Construction 12) and one other | Adam Klose 12 (Jefferson Mill<br>Associates 12) | Normal     | Not Started |                  | -                    |
| 1    | 1       |            | 00166 |                     |               | Bob Welder 12 (MacDougall Construction 12)               | Adam Klose 12 (Jefferson Mill<br>Associates 12) | High       | Not Started |                  | 1 file               |
| 1    | ٢       |            | 00168 | 37                  |               | Bob Welder 12 (MacDougall Construction 12)               | Adam Klose 12 (Jefferson Mill<br>Associates 12) | Normal     | In Progress |                  | 7                    |
| 1    | 1       |            | 00170 | Friday meeting prep |               | Bob Welder 12 (MacDougall Construction 12)               | Adam Klose 12 (Jefferson Mill<br>Associates 12) | Normal     | Not Started |                  | -                    |

 Fill out the fields on the Add Action Item dialog box as desired, including Subject, Status, Priority, Due Date and Description. You can assign it to a team member using the Assigned To drop-down if desired. If you assign the action item to a team member, leave the Send Change Notification Email checkbox selected. Click Save and Close when done.

| Add Action Item   |                           |                                  |                                                        |        |
|-------------------|---------------------------|----------------------------------|--------------------------------------------------------|--------|
| Subject:          | (Required)                |                                  |                                                        |        |
| Туре:             | Action Item               | ▼ ID:                            | (Auto Number)                                          |        |
| Status:           | Not Started               | <ul> <li>Disciplines:</li> </ul> |                                                        | -      |
| Percent Complete: | 0                         | Assigned To:                     | Select contacts                                        | -      |
| Priority:         | Normal                    | •                                |                                                        |        |
| Assigned:         | (No Assigned Date)        | -                                |                                                        |        |
| Due Date:         | 4/21/2020                 | -                                |                                                        |        |
|                   | Remind 2 adays before due | CC:                              | Select contacts                                        | -      |
| Action Completed: | (No Completed Date)       | <ul> <li>Assigned By:</li> </ul> | Select team member                                     | -      |
| Keywords:         |                           |                                  |                                                        | -      |
| DESCRIPTION       | DISCUSSION                |                                  |                                                        |        |
| B I <u>U</u> S    | Tahoma 2 (10pt) X         | ✓ III III III III III            | 3 3 3 3 <b>111</b> 2 <b>11</b> 2 <b>11</b> 2 <b>11</b> |        |
|                   | Send c                    | hange notification ema           | ail SAVE SAVE & CLOSE                                  | CANCEL |

3. If you selected **Send Change Notification Email**, the **Send Email dialog box** appears. Add recipients and make other changes as needed. Click **Send** when ready. People in the **To:** and **CC:** fields receive an email notification of the action item.

| Send Email |                                                                                   | ۲    |
|------------|-----------------------------------------------------------------------------------|------|
| To:        | Carolyn Hunter 12 (Hunter Electric 12)                                            | •    |
| CC:        | Adam Klose 12 (Jefferson Mill Associates 12)                                      | -    |
|            | Send a copy to me                                                                 |      |
| Subject:   | 2018001.12 - One Oak Street 12: Action Item                                       |      |
| Message:   | B I U 5 Tahoma ▼ 2(10pt) ▼ A, ∨ i= i= i= = = = = = :: P ii P ii ∵                 | . 🔒  |
|            | A(n) Action Item has been assigned to: Bob Welder 12 (MacDougall Construction 12) |      |
| Note:      | The Project Item details and links will be added when the message is sent.        |      |
|            | SEND                                                                              | NCEL |

# To use Newforma Web Viewer to markup or stamp files

You can use the Newforma Web Viewer to view, stamp, and markup most image files, including PDFs. You can pan and zoom in a file, use search to locate text, navigate pages in a multipage file, insert an image or stamp, export to PDF, or create a new markup session.

1. Locate the file and click on the file name to open it in the **Newforma Web Viewer**.

| Fransmittal ID:<br>Date Sent:<br>/ia:<br>Due: | 00272<br>4/13/2020<br>Info Exchange<br>4/17/2020 |                         |
|-----------------------------------------------|--------------------------------------------------|-------------------------|
| Date Sent:<br>/ia:<br>Due:                    | 4/13/2020<br>Info Exchange<br>4/17/2020          |                         |
| /ia:<br>Due:                                  | Info Exchange<br>4/17/2020                       |                         |
| Due:                                          | 4/17/2020                                        |                         |
|                                               | 1/1//2020                                        |                         |
|                                               |                                                  |                         |
|                                               |                                                  |                         |
|                                               |                                                  |                         |
| NTENTS                                        |                                                  |                         |
|                                               |                                                  |                         |
| d <u>) 1.pdf</u>                              | )                                                | TASKS                   |
|                                               | NTENTS                                           | NTENTS<br>d) 1.pdf<br>● |

- 2. Place the cursor over any of the buttons in the toolbar for a tool tip to help you select the tool you need. ▷ □ □ → ∠ □ □ → ∠ □ → ∠ □ → ∠
- 3. To zoom into a particular area of the file, click **Zoom Rectangle** on the toolbar. Click and drag a rectangular area to zoom into.

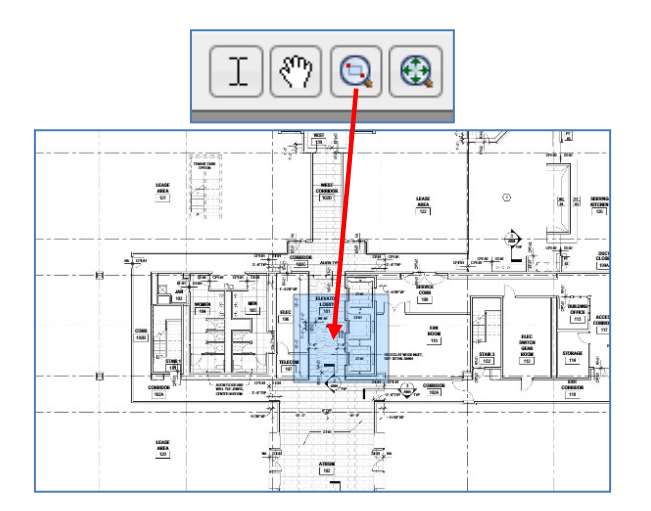

4. To zoom back out, click **Zoom to Full Page**.

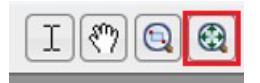

5. To add text in the markup, click **Text** on the toolbar. Click where you want to locate the text box. Enteryour text and click **OK**.

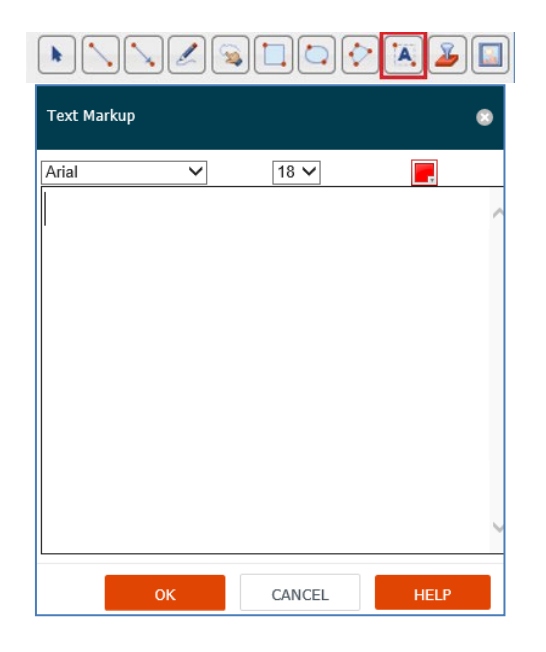

Use other buttons on the toolbar to add clouds, lines, and more. Use Select to select markups and move them.
 To delete a markup, select the markup and press Delete on your keyboard.

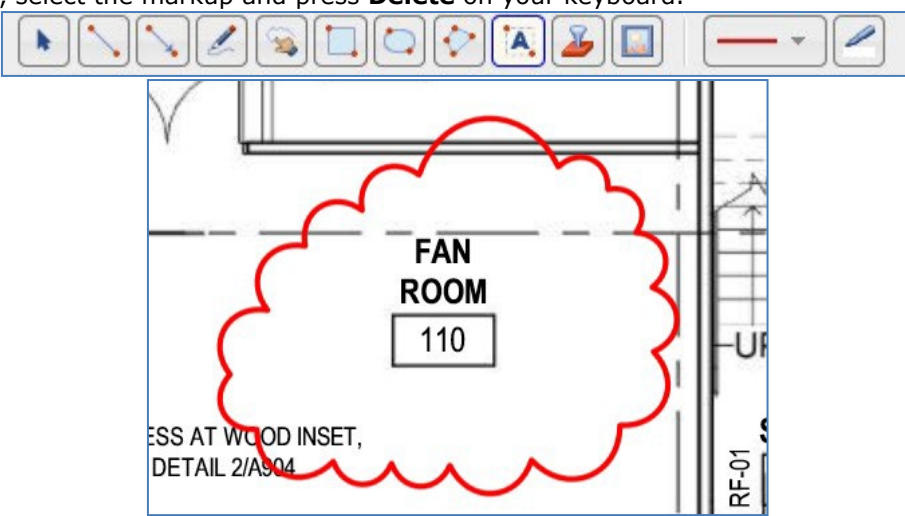

 You can insert images and stamps as part of your markup. Adding a stamp is similar to adding an image, but the stamp must be prepared before you can add it to your markup. The Newforma Web Viewer supports adding stamps created in Microsoft Word.

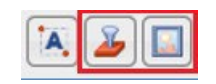

Refer to the online help topic **Add a New Stamp** for more details on how to create a stamp.

8. Stamps: After clicking Insert Stamp in the toolbar, the Select a Stamp dialog box appears. If this is the first time the stamp is being used, you need to click Browse to locate the stamp, then click Upload. After the stamp is uploaded, it appears at the top of the list of stamps in the Select a Stamp dialog box. It is also available for use by others in your company. Select the stamp Name from the list and click OK.

| Select a Stamp                                                                                                    | $\bowtie$ |
|----------------------------------------------------------------------------------------------------|-----------|
| Name                                                                                                    |           |
| statusReport_1_24_2014                                                                                                    | X         |
| Upload New Stamp                                                                                                    |           |
| В                                                                                                    | rowse     |
| Upload                                                                                                    |           |
| Note: The web markup tool only supports stamps created from Word<br>Documents. Click the Help button to access example stamps and mor<br>information about Word based stamps. | e         |
| OK Close                                                                                                    | Help      |

- 9. Fill out any additional information needed in the **Edit Stamp Contents dialog box**, then click **OK**. The stamp is placed in the markup. Reposition the stamp as needed.
- 10. To create a PDF, click **PDF** on the toolbar. In the **Export PDF Options dialog box**, enter a name, select your output options and click **OK**. Use the Windows bar at the bottom of the screen to open or save the PDF in the location of your choice.

| Export PDF Options                                             |                                      |             |                       |  |
|----------------------------------------------------------------|--------------------------------------|-------------|-----------------------|--|
| Title<br>Alpengrove - A208(Walkway paving)                     |                                      |             |                       |  |
| Output Options           Rasterize                             |                                      |             |                       |  |
| Flatten Markups                                                |                                      |             |                       |  |
| OK CANCEL HELP                                                 |                                      |             |                       |  |
| NA                                                             | 1                                    |             | <u>Save</u>           |  |
| Do you want to open or save Alpengrove - A208(Walkway paving). | .pdf from infoexchange.jma-demo.com? | Open Save 🔻 | Save and <u>o</u> pen |  |
|                                                                |                                      |             |                       |  |

11. To save your markup session for later editing or viewing by you and others, click Save on the toolbar. In the Save Markup Session As dialog box, enter a name for the markup session. Optionally, you can addadditional members from the project team, change the status and add remarks. Click OK when done. The Drawing Explorer dialog box opens to show the markup session. Click Close when done.

| s:                                           | waikway paving - Aipe                                  | ngrove - A208                             |                                         |                                      |         |                      |                                            |
|----------------------------------------------|--------------------------------------------------------|-------------------------------------------|-----------------------------------------|--------------------------------------|---------|----------------------|--------------------------------------------|
| hare.                                        | Adam Klose 12 (Jeffer                                  | son Mill Associate                        | s 12) and one other                     |                                      | -       |                      |                                            |
| Ders.                                        | Adam Klose 12 (Jefferson Mi                            | II Associates 12) Bo                      | ob Welder 12 (MacDougall Const          | ruction 12)                          |         |                      |                                            |
| IS:                                          | Open                                                   |                                           |                                         |                                      | -       |                      |                                            |
| arks:                                        | <b>B</b> <i>I</i> <u>U</u> <del>S</del> ⊺ał            | noma 🔻                                    | 2 (10pt) 🔻 🗛 🗸                          | = = <b>= =</b> = =<br>? <b>[</b> 🐄 🍰 | 1 20 20 |                      |                                            |
|                                              |                                                        |                                           |                                         |                                      |         |                      |                                            |
|                                              |                                                        |                                           |                                         |                                      |         |                      |                                            |
|                                              |                                                        |                                           |                                         |                                      |         |                      |                                            |
|                                              |                                                        |                                           |                                         |                                      |         |                      |                                            |
|                                              |                                                        |                                           | ок                                      | CANCEL                               | HELP    |                      |                                            |
| awing Ex                                     | plorer                                                 |                                           | ОК                                      | CANCEL                               | HELP    |                      |                                            |
| awing Ex<br>IBMITTA<br>Click on a            | plorer<br>FILES MARKU                                  | IP SESSIONS                               | OK<br>Om the selected Ma                | CANCEL                               | HELP    | tem to make          | e it the active Marku                      |
| awing E<br>IBMITTA<br>Click on a<br>Session. | plorer<br>FILES MARKU<br>a check box to displa<br>Name | IP SESSIONS<br>ay Markups fro<br>Status 🍸 | ок<br>om the selected Mai<br>Created By | CANCEL                               | HELP    | tem to make<br>nbers | e it the active Marku<br>Last Modified Dat |

12. Click **Close** in the upper right hand corner to close the viewer.

13. To reopen the markup session, click **View > Project Information > Markup Sessions**. Click the **Name** of the markup session you want to open in the **Markup Sessions log**.

| MY PROJECTS DIRECTOR                  | ry 👻 proj | ECT HOME SE    | Files and Documents                                  | Field N  | Nanagement               | Contra       | act Management                    |
|---------------------------------------|-----------|----------------|------------------------------------------------------|----------|--------------------------|--------------|-----------------------------------|
| Shortcuts                             |           |                | File Transfers                                       | P        | Field Notes              | q            | Cost Codes                        |
| Send                                  |           |                | Shared Folders                                       |          | Daily Reports            | $\bigotimes$ | Submittals                        |
| Files                                 |           |                | Document Sets                                        | ģ        | Site Visits              | ?            | RFIs                              |
|                                       |           |                | Document Control                                     | <b>_</b> | Punch List               |              | Bulletins                         |
| Submittal                             |           |                | Project Information                                  | Buildi   | nd Information Managemen | <b></b>      | Addendums                         |
| RFI                                   |           |                | Q Open Items                                         |          | Model Views              |              | Supplemental Instructions         |
| (±) Change Order Propos               | al        |                | Project Email                                        |          | Spatial Index            | $\bigotimes$ | Proposal Requests                 |
|                                       |           |                | C Action Items                                       |          |                          | Ø            | Construction Change Directives    |
|                                       |           |                | 2 Meeting Minutes                                    |          |                          | ?            | Potential Change Orders           |
|                                       |           | * See Send and | View pu                                              |          |                          | ( <u>*</u>   | Change Order Proposals            |
|                                       |           |                | Project Calendar                                     |          |                          | $\checkmark$ | Change Orders                     |
|                                       |           |                | Markup Sessions                                      |          |                          | <u>*Dn</u>   | Contracts                         |
|                                       |           |                |                                                      |          |                          | 5/2          | Sketches and Supplemental Drawing |
|                                       |           |                |                                                      |          |                          |              |                                   |
|                                       |           |                |                                                      |          |                          |              |                                   |
| arkup Sessions All                    |           | •              |                                                      |          |                          |              |                                   |
| lame                                  | Status    | Related Items  | Source                                               |          |                          |              |                                   |
|                                       |           |                |                                                      |          |                          |              |                                   |
| Valkway paving - Alpengrove -<br>1208 | Open      | \$ 3           | Alpengrove - A208.pdf (200413_Walkway<br>paving.zip) |          |                          |              |                                   |
| atchen information - kitchen          | Rejected  | 50             | kitchen.jpg (200331_Kitchen information.a            | ip)      |                          |              |                                   |
|                                       |           |                |                                                      |          |                          |              |                                   |

CentPark2\_East\_Sachs.jpg

Review #1

Closed